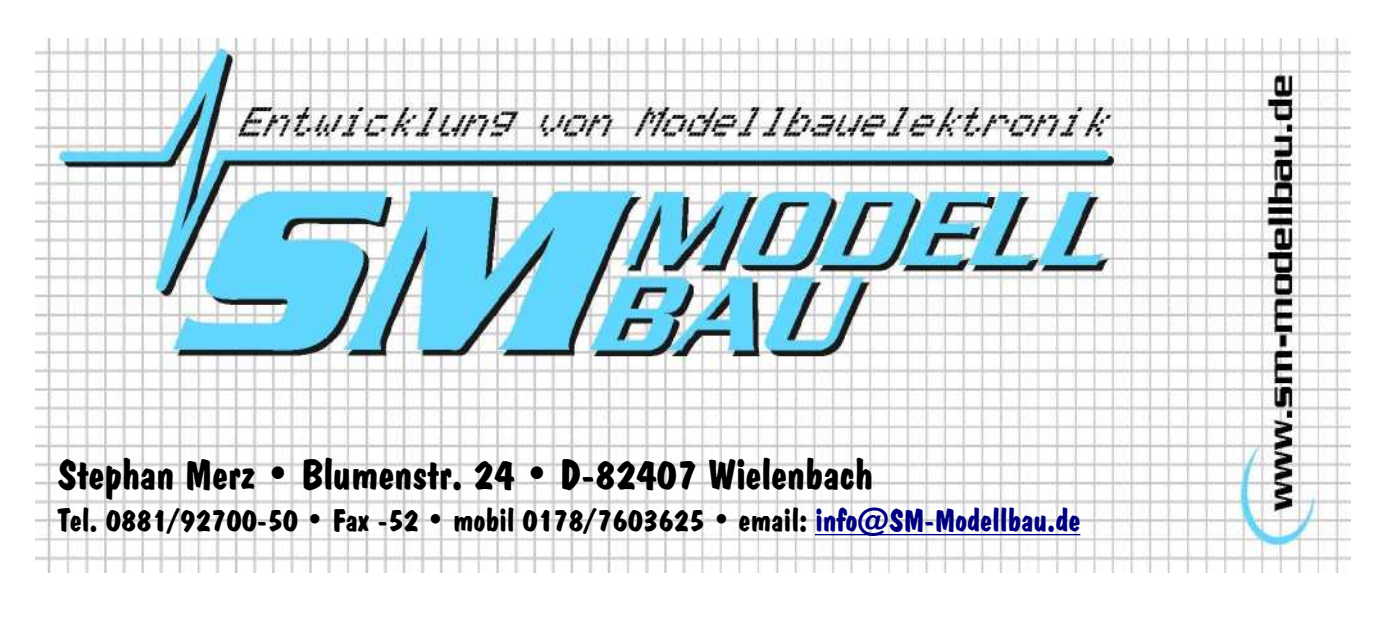

## Installationsanleitung USB-Interface

Das USB-Interface dient der Verbindung zwischen **UniLog** und dem PC. Mit dem USB-Interface können die gespeicherten Daten zum PC übertragen und die Einstellungen des **UniLog** verändert werden. Außerdem ist mit dem USB-Interface ein Firmwareupdate für folgende Geräte möglich: **UniLog**, **Uni-Display** und **INFOSW17CH**.

1. Entpacken Sie die Treiber-Datei von unserer Homepage in ein Verzeichnis auf Ihrem Rechner. Die Datei ist als selbstentpackendes Archiv gespeichert, Sie müssen also die .exe Datei nur ausführen. In diesem Beispiel wurde die Datei direkt in den Ordner "C:\SM USB Interface Treiber 2.00.00" entpackt.

Neue Hardware gefunden

- 2. Schließen Sie das USB-Interface Kabel an einem freien USB Steckplatz Ihres Rechners an.
- 3. Der Rechner erkennt automatisch die neue Hardware.
- 4. Klicken Sie auf "Weiter" im Assistenten.

| FT232R USE                 | UART                                                                                                  |
|----------------------------|----------------------------------------------------------------------------------------------------|
| ssistent für das Suchen ne | <b>uer Hardware</b><br><b>Willkommen</b><br>Dieser Assistent installiert einen Treiber für ein Gerät. |

Klicken Sie auf "Weiter", um den Vorgang fortzusetzen.

<Zurück Weiter > Abbrechen

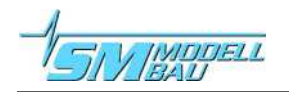

5. Aktivieren Sie "Nach einem passenden Treiber für das Gerät suchen" und klicken Sie auf Weiter.

6. Aktivieren Sie nur "Andere Quelle angeben" und klicken Sie auf Weiter.

- Klicken Sie auf "Durchsuchen" und Öffnen Sie dort den Ordner, in den Sie vorher die Treiber Dateien entpackt haben. Klicken Sie dann auf "OK"
- 8. Im nächsten Dialog auf Weiter klicken.

| Hardwa                                                                    | r dae Suchen neur                                                                                                    | ar Hardmara                                                                                                    |                                                                                                    |                                                         |                               |
|---------------------------------------------------------------------------|----------------------------------------------------------------------------------------------------|----------------------------------------------------------------------------------------------------|----------------------------------------------------------------------------------------------------|---------------------------------------------------------|-------------------------------|
| Hardwa                                                                    | r das Suchen neu                                                                                                    | ar naruware                                                                                                    |                                                                                                    |                                                         |                               |
| Ein 0<br>Betri                                                            | retreiber installiere<br>ierätetreiber ist ein Pr<br>ebssystem ermöglicht.                                                                                                    | e <b>n</b><br>ogramm, das da                                                                                                    | as Ansprechen des                                                                                                    | s Geräts durch da                                       |                               |
| Der A                                                                     | Assistent wird die Insta                                                                                                    | allation des Ger                                                                                                    | äts fertig stellen:                                                                                                    |                                                         |                               |
| V                                                                         | FT232R USB UA                                                                                                    | ART                                                                                                    |                                                                                                    |                                                         |                               |
| Gerä<br>Treib<br>such                                                     | tetreiber sind Program<br>erdateien erforderlich<br>en und die Installation                                                                                                    | nme zum Steuen<br>. Klicken Sie au<br>n zu abzuschlief                                                                                                    | n der Hardware. F<br>if "Weiter", um die<br>3en.                                                                         | ür das neue Gerä<br>se Treiberdateien                   | t sind<br>i zu                |
| Wie                                                                       | nöchten Sie vorgehe                                                                                                    | n?                                                                                                    |                                                                                                    |                                                         |                               |
|                                                                           | Nach einem passer                                                                                                    | nden Treiber für<br>Iber für der Cor                                                                                                    | das Gerät sucher                                                                                                    | n (empfohlen)                                           |                               |
| 3                                                                         | entsprechenden Tr                                                                                                    | eiber selbst aus                                                                                                    | wählen                                                                                                    | zeigen und den                                          |                               |
|                                                                           |                                                                                                    |                                                                                                    | < Zurück                                                                                                    | Weiter >                                                | Abbrechen                     |
|                                                                           |                                                                                                    | 11                                                                                                    |                                                                                                    |                                                         | 1                             |
| Stent fu<br>Suche r<br>Gebo                                               | r das Suchen neue<br>a <mark>ch Treiberdateie</mark><br>en Sie an, wo nach de                                                                                                    | er Hardware<br>en<br>en Treiberdateie                                                                                                    | en gesucht werder                                                                                                    | n soll.                                                 |                               |
| Nacł                                                                      | n Treiberdateien für fo                                                                                                    | lgende Geräte :                                                                                                    | suchen:                                                                                                    |                                                         |                               |
| 2                                                                         | FT232R USB U/                                                                                                    | ART                                                                                                    |                                                                                                    |                                                         |                               |
| Der A<br>nach<br>Klick                                                    | ssistent sucht in der<br>passenden Treibern.<br>en Sie auf "Weiter" i                                                                                                    | Treiberdatenba<br>um die Suche zi                                                                                                    | nk und auf den ar<br>u statten Wenn di                                                                                   | ngegebenen Laufv<br>er Suchvorgang a                    | verken<br>uf einer Diskette   |
| oder                                                                      | einem CD-ROM-Lauf                                                                                                    | werk ausgeführ                                                                                                    | t wird, legen Sie zu                                                                                                    | uvor den Datenträ                                       | iger ein.                     |
| And<br>T                                                                  | ere Quellen für die Su<br>Diskettenlaufwerke                                                                                                    | iche:                                                                                                    |                                                                                                    |                                                         |                               |
| Ē                                                                         | CD-ROM-Laufwerk                                                                                                    | e                                                                                                    |                                                                                                    |                                                         |                               |
| L<br>L                                                                    | Andere Quelle ange<br>Microsoft Windows                                                                                                    | eben<br>Update                                                                                                    |                                                                                                    |                                                         |                               |
|                                                                           |                                                                                                    |                                                                                                    | < Zurück                                                                                                    | Weiter >                                                | Abbrechen                     |
|                                                                           |                                                                                                    |                                                                                                    |                                                                                                    |                                                         |                               |
| cictent                                                                   | für das Suchen r                                                                                                    | neuer Hardu                                                                                                    | uare                                                                                                    |                                                         | x                             |
| sistent                                                                   | für das Suchen r                                                                                                    | neuer Hardv                                                                                                    | vare                                                                                                    |                                                         | ×                             |
| sistent                                                                   | für das Suchen i<br>Legen Sie den Ins<br>in das ausgewählt<br>auf "OK".                                                                                                    | neuer Hardv<br>stallationsdate<br>te Laufwerk e                                                                                                    | vare<br>Inträger des Her<br>in, und klicken S                                                                            | stellers                                                | OK<br>Abbrechen               |
| sistent                                                                   | für das Suchen r<br>Legen Sie den Ins<br>in das ausgewählt<br>auf "OK".                                                                                                    | neuer Hardw<br>stallationsdate<br>te Laufwerk e                                                                                                    | vare<br>nträger des Her<br>in, und klicken S                                                                             | stellers                                                | OK<br>Abbrechen               |
| sistent                                                                   | fü <b>r das Suchen r</b><br>Legen Sie den Ins<br>in das ausgewählt<br>auf "OK".<br>Dateien des Herst                                                                                                    | neuer Hardw<br>stallationsdate<br>te Laufwerk e<br>tellers kopiere                                                                                                    | vare<br>inträger des Her<br>in, und klicken S<br>n von:                                                                  | stellers                                                | OK<br>OK<br>Abbrechen         |
| sistent                                                                   | für das Suchen r<br>Legen Sie den Ins<br>in das ausgewählt<br>auf "DK".<br>Dateien des Herst<br>C:\SM USB Inter                                                                                                    | tallationsdate<br>stallationsdate<br>te Laufwerk e<br>tellers kopiere<br>face Treiber 2                                                                                                    | vare<br>nträger des Her<br>n, und klicken S<br>n von:<br>2.00.00                                                         | stellers<br>ie dann                                     | OK<br>Abbrechen               |
| sistent i                                                                 | für das Suchen n<br>Legen Sie den Ins<br>in das ausgewählt<br>auf "DK".<br>Dateien des Herst<br>C:\SM USB Inter                                                                                                    | stallationsdate<br>stallationsdate<br>te Laufwerk e<br>tellers kopiere<br>face Treiber 2                                                                                                    | vare<br>nträger des Her<br>in, und klicken S<br>n von:<br>2.00.00                                                        | stellers<br>Sie dann                                    | OK<br>Abbrechen               |
| sistent fü<br>Treiberd                                                    | für das Suchen r<br>Legen Sie den Ins<br>in das ausgewählt<br>auf "DK"<br>Dateien des Herst<br>[C:\SM USB Inter<br>r das Suchen neur<br>lateien - Sucherge                                                                                                    | neuer Hardv<br>stallationsdate<br>te Laufwerk e<br>tellers kopiere<br>face Treiber 2<br>er Hardware<br>ebnisse                                                                                         | vare<br>nträger des Her<br>in, und klicken S<br>n von:<br>200.00                                                         | stellers<br>Sie dann                                    | OK<br>Abbrechen               |
| sistent fü<br>sistent fü<br>Treiberc<br>Die S                             | für das Suchen i<br>Legen Sie den Ins<br>in das ausgewählt<br>auf "DK".<br>Dateien des Herst<br>C:\SM USB Inter<br>r das Suchen neue<br>lateien - Sucherge<br>iuche nach den Treit                                                                                | neuer Hardw<br>stallationsdate<br>Laufwerk e<br>tellers kopiere<br>face Treiber 2<br>er Hardware<br>sbnisse<br>erdateien für da                                                                        | vare<br>nträger des Her<br>n, und klicken S<br>n von:<br>2.00.00<br>as Gerät ist beend                                   | stellers<br>ie dann<br>Du<br>et.                        | OK<br>Abbrechen               |
| sistent fi<br>sistent fi<br>Treiberc<br>Die S                             | für das Suchen r<br>Legen Sie den Ins<br>in das ausgewählt<br>auf "DK".<br>Dateien des Herst<br>[C:\SM USB Inter<br>r das Suchen neue<br>lateien - Sucherge<br>suche nach den Treib                                                                               | neuer Hardv<br>stallationsdate<br>te Laufwerk e<br>tellers kopiere<br>face Treiber 2<br>er Hardware<br>ebnisse<br>erdateien für da                                                                     | vare<br>nträger des Her<br>in, und klicken S<br>n von:<br>200.00<br>as Gerät ist beend<br>unden:                         | stellers                                                | OK Abbrechen                  |
| sistent fü<br>sistent fü<br>Treiberc<br>Die S<br>Für fü                   | für das Suchen in<br>Legen Sie den Ins<br>in das ausgewählt<br>auf "DK".<br>Dateien des Herst<br>[C:\SM USB Inter<br>r das Suchen neue<br>lateien - Sucherge<br>luche nach den Treit<br>sigendes Gerät wurde                                                      | neuer Hardw<br>stallationsdate<br>te Laufwerk e<br>tellers kopiere<br>face Treiber 2<br>er Hardware<br>sein Treiber gef<br>ART                                                                         | vare<br>nträger des Her<br>in, und klicken S<br>n von:<br>2.00.00<br>as Gerät ist beend<br>unden:                        | stellers<br>ie dann<br>Du<br>et.                        | OK<br>Abbrechen               |
| sistent fü<br>sistent fü<br>Treiberc<br>Die S<br>Für fo<br>Es w<br>instal | für das Suchen in<br>Legen Sie den Ins<br>in das ausgewählt<br>auf "DK".<br>Dateien des Herst<br>C:\SM USB Inter<br>indes Suchen neue<br>lateien - Sucherge<br>iuche nach den Treib<br>ilgendes Gerät wurde<br>FT232B USB Us<br>urde ein Treiber für da<br>ieren. | neuer Hardw<br>stallationsdate<br>te Laufwerk e<br>tellers kopiere<br>face Treiber 2<br>er Hardware<br>sbrisse<br>berdateien für da<br>e ein Treiber gef<br>ART<br>as Gerät gefund                     | vare<br>nträger des Her<br>in, und klicken S<br>n von:<br>2.00.00<br>as Gerät ist beend<br>unden:<br>len. Klicken Sie au | stellers<br>ie dann<br>Du<br>et.<br>af "Weiter", um die | DK<br>Abbrechen<br>Irchsuchen |
| sistent fü<br>Treiberc<br>Die S<br>Für fr<br>Es w<br>instal               | für das Suchen n<br>Legen Sie den In<br>in das ausgewählt<br>auf "DK".<br>Dateien des Herst<br>[C:\SM USB Inter<br>r das Suchen neue<br>Ideien - Sucherge<br>uiche nach den Treib<br>Ngendes Gerät wurde<br>FT232R USB U/<br>urde ein Treiber für de<br>ieren.    | neuer Hardw<br>stallationsdate<br>le Laufwerk e<br>tellers kopiere<br>face Treiber 2<br>er Hardware<br>ebnisse<br>erdateien für d<br>as Gerät gefund<br>interface treiber                              | vare<br>nträger des Her<br>in, und klicken S<br>n von:<br>2.00.00<br>as Gerät ist beend<br>unden:<br>len. Klicken Sie au | stellers                                                | OK<br>Abbrechen<br>achsuchen  |
| sistent fü<br>Treiberd<br>Die S<br>Für k<br>Es w<br>instal                | für das Suchen in<br>in das ausgewählt<br>auf "DK".<br>Dateien des Herst<br>C:\SM USB Inter<br>in das Suchen neue<br>Interior - Sucherge<br>iuche nach den Treib<br>Algendes Gerät wurde<br>FT232R USB U/<br>urde ein Treiber für de<br>ieren.                    | neuer Hardv<br>stallationsdate<br>te Laufwerk e<br>tellers kopiere<br>face Treiber 2<br>en Hardware<br>ebnisse<br>erdateien für da<br>e ein Treiber gef<br>ART<br>as Gerät gefund<br>interface treiber | vare<br>nträger des Her<br>in, und klicken S<br>n von:<br>200.00<br>as Gerät ist beend<br>unden:<br>len. Klicken Sie au  | stellers                                                | OK<br>Abbrechen<br>Inchsuchen |

<Zurück Weiter > Abbrechen

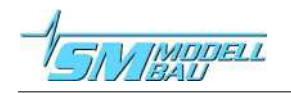

## **USB-Interface**

\_ 🗆 🗵

9. Der Treiber wird jetzt installiert. Klicken Sie dann auf "Fertig stellen".

Anschließend wird der Vorgang ab Punkt 4 noch ein zweites Mal durchlaufen, da der Treiber aus zwei Teilen besteht. Sie müssen jetzt immer nur noch auf "Weiter" oder "OK" klicken, da die passenden Punkte in den Dialogen schon ausgewählt sind.

| Fertigstellen des Assistenten                                     |
|-------------------------------------------------------------------|
| Die Software für das Gerät wurde installiert.                     |
| Klicken Sie auf "Fertig stellen", um den<br>Vorgang abzuschließen |

10. Da das USB-Interface einen seriellen Anschluss bereitstellt, müssen Sie jetzt noch die verwendete **COM Nummer** herausfinden.

Öffnen Sie dazu "Start → Einstellungen → Systemsteuerung → System → Hardware → Geräte-Manager"

Dort sehen Sie die zugewiesene Nummer (COM) beim "SM USB Serial Interface".

## Diese COM Nummer brauchen Sie für die Excel Software und evtl. Firmwareupdates.

An dieser Stelle können Sie bei Bedarf auch die **COM Nummer ändern**. Gehen Sie dazu mit einem Doppelklick auf das SM USB Serial Interface zu den **Eigenschaften**.

Unter dem Reiter "Port Settings" klicken Sie auf "Advanced".

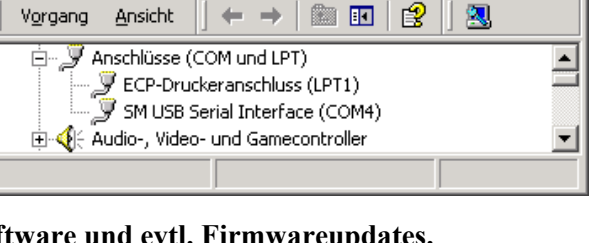

💂 Geräte-Manager

| Bits per second: | 9600    | <u> </u>        |
|------------------|---------|-----------------|
| Data bits:       | 8       | •               |
| Parity:          | None    | •               |
| Stop bits:       | 1       |                 |
| Flow control:    | None    | ·               |
| Adva             | inced R | estore Defaults |

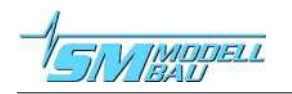

11. Oben links kann jetzt eine (freie) Com Port Nummer zugewiesen werden.

Die anderen Einstellungen dürfen nicht verändert werden!

|                                | ?                                                                                                    |
|--------------------------------|----------------------------------------------------------------------------------------------------|
|                                | OK                                                                                                    |
|                                | Cancel                                                                                                    |
| at low baud rates.             | Defaults                                                                                                    |
|                                |                                                                                                    |
|                                |                                                                                                    |
| Miscellaneous Options          |                                                                                                    |
| Serial Enumerator              |                                                                                                    |
| Serial Printer                 | Г                                                                                                    |
| Cancel If Power Off            | Г                                                                                                    |
| Event On Surprise Removal      |                                                                                                    |
| Set RTS On Close               | Г                                                                                                    |
| Disable Modern Ctrl At Startup |                                                                                                    |
|                                |                                                                                                    |
|                                | at low baud rates.<br>Miscellaneous Options<br>Serial Enumerator<br>Serial Primter<br>Dancel If Power Off<br>Event On Surprise Removal<br>Set RTS On Close<br>Disable Modem Ctrl At Startup |

12. Das USB-Interface kann jetzt verwendet werden.